## Foto bewerken

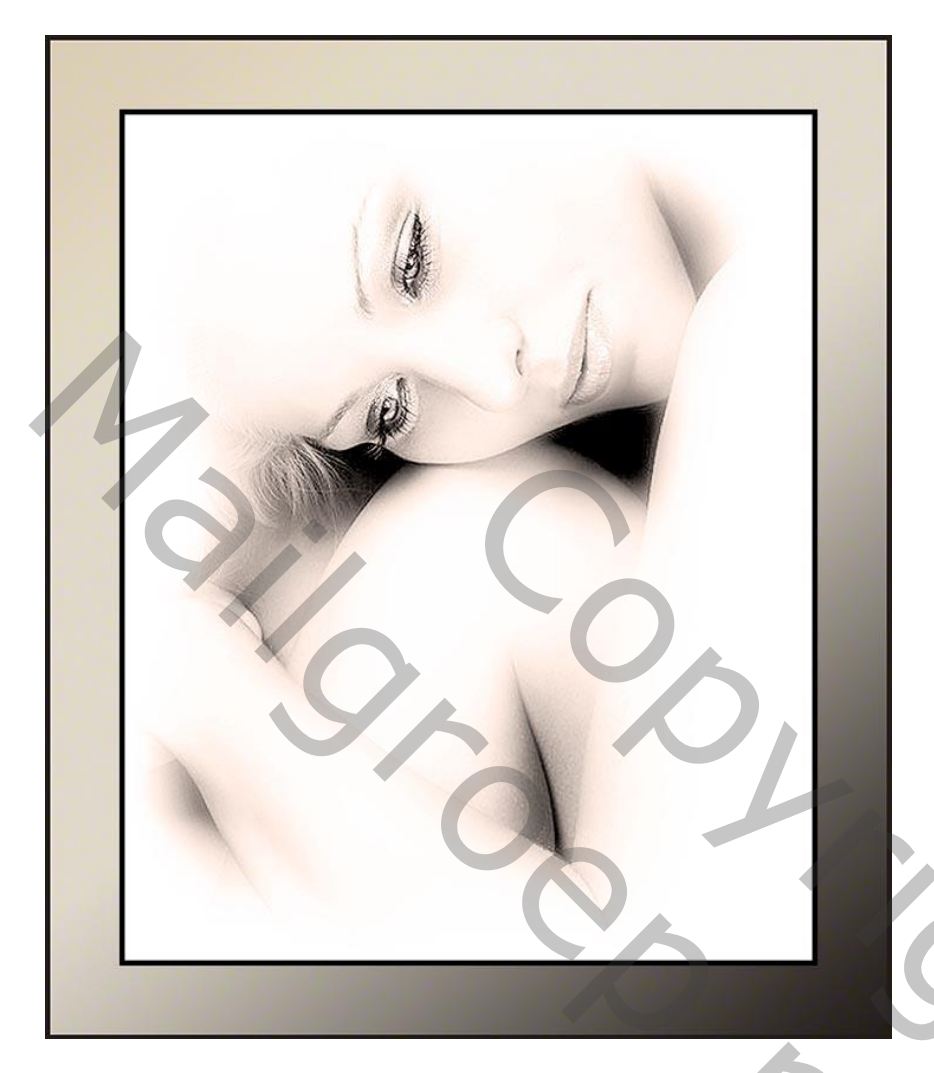

je moet een foto kiezen met niet te veel details, dat oogt mooier

1) je opent uw foto, mag kleur zijn

2) Dupliceer je foto ; ga naar afbeeldingen aanpassingen en kies voor minder verzadiging

3) Terug deze laag dupliceren ; ga naar afbeeldingen en pas niveaus aan foto lichter of donkerder maken

4) Ga naar filter vervagen – Gaussiaans vervagen en kies voor 3 px (hangt ook af van je foto) nu neem je de gum en een zacht penseel dekking 70% (aanpassen in Optiebalk) en klik op de delen die je terug scherp wilt zoals ogen, mond hier op mijn foto

5) Wanneer je tevreden bent met het resultaat kan je van alles een laag maken

6) Voeg een nieuwe laag toe bovenaan in het lagenpalet en vul met wit

7) En nu met de gum en een groot penseel in het midden klikken en laten zien wat je wilt van de foto, de buitenkanten moeten wit blijven

- 8) En weeral van alles een laag maken
- 9) Ga nu naar Filter Verscherpen verscherpen

10) Een lijn rond je afbeelding met een kleur uit je foto oogt mooi.

11) Dan canvasgrootte vergroten voor je kader met 20 px

12) Een nieuwe laag onderaan toevoegen en er een verloop op zetten en weerom er rond een zelfde lijn als van je foto.

Onderstaand werkje heb ik omgezet in sepia via Bewerken  $\rightarrow$  Aanpassingen  $\rightarrow$  Foto filter

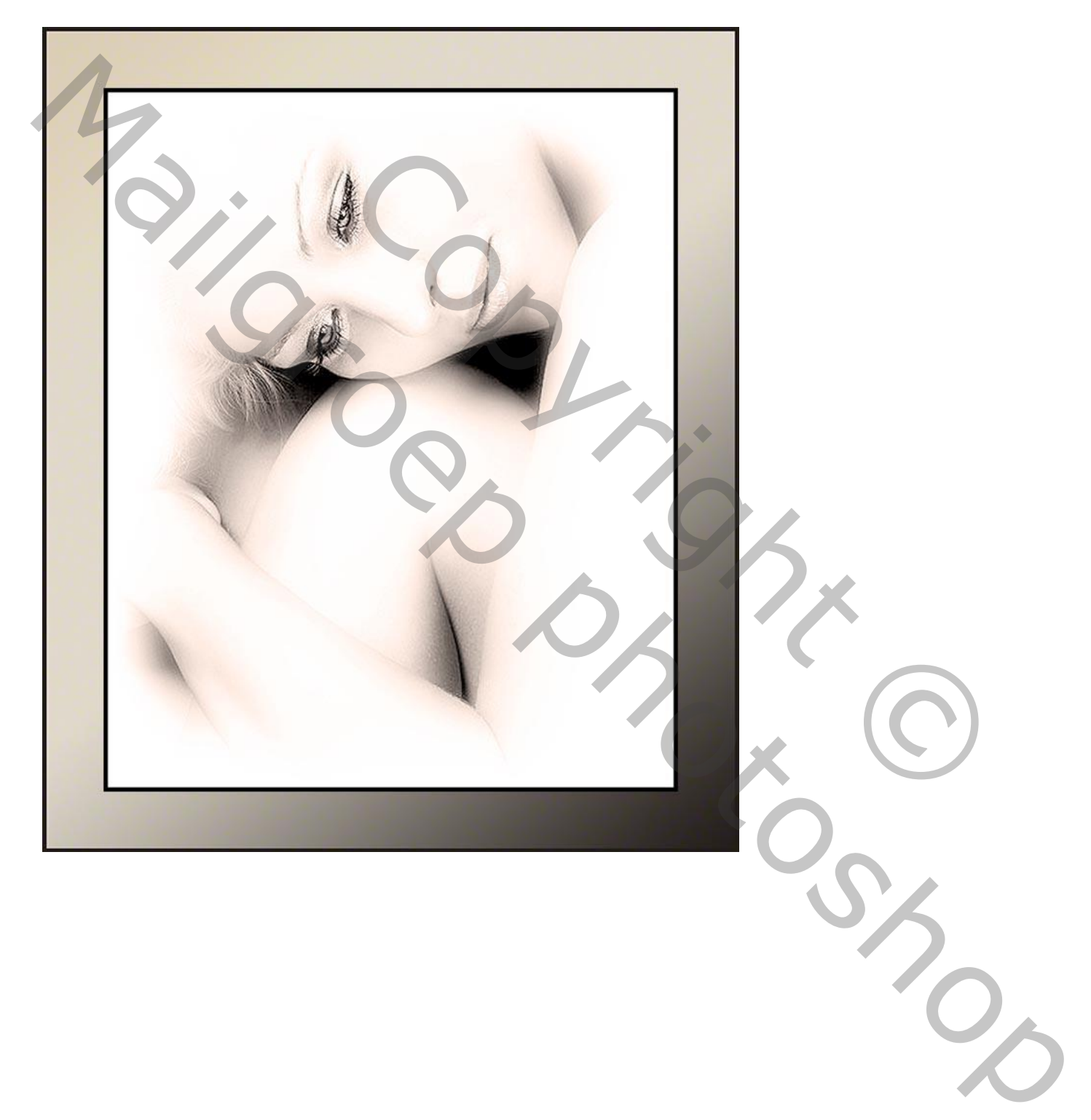

Dit werkje heb ik in zwart wit laten staan

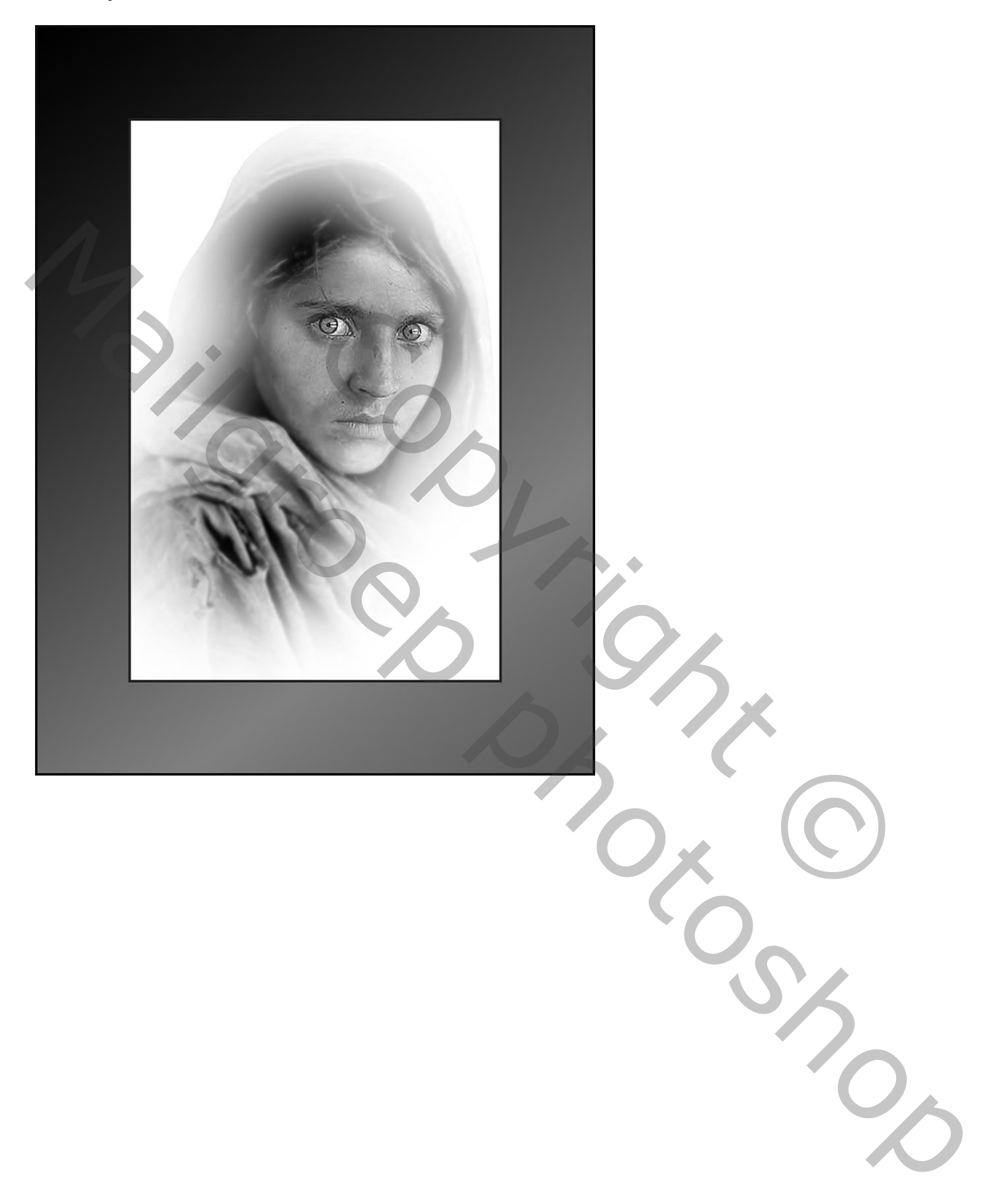